## DAV MODEL SCHOOL DURGAPUR

## Parent / Student registration instruction for new User:

- 1. Go to Google Play Store / App Store and Search "Snap Homework".
- 2. Install and open app.
- 3. Tap on New User.
- 4. Enter Your Name, Email or Mobile Number & Password.
- 5. Tap on Create Account.
- 6. Enter the Verification Code (Received through SMS)
- 7. Tap on Join Your School at the bottom of the screen.
- 8. Tap on "Parent"
- 9, Enter Child Name and **Class Code** (notified through SMS to newlyadmitted students for classes LKG to II) and tap on Add Child.
- 10. Now you can see all classroom updates in 'Activity' screen.
  - Parents will receive classroom updates, homework, worksheets and messages from the teacher through this application
  - This app will allow teachers to easily communicate with parents
  - Parents need to Sign-in only once
  - Both Parents are requested to **DOWNLOAD** this **FREE** app on their phones

This application enhances teacher-parent communication while supporting an e-learning initiative to reduce use of paper:

**Snap Support** is available from 9am to 8pm seven day a week. **Snap Support** team can be contacted in following ways:

- WhatsApp :+91 8178719393(Only chat support)
- **♦** Phone :+918882221009
- Email
- : support@snapworks.me